| Intent Amişto Ehrou                                                                                                    |                                                                                                    |
|----------------------------------------------------------------------------------------------------|----------------------------------------------------------------------------------------------------|
| Seaver Undergraduate - Art                                                                                                    |                                                                                                    |
| I understand that in order to secure a space in the class for the term th                                                                                                    | at I have been admitted, the Enrollment                                                                                                    |
| on or 50 Weights instant Form and the non-reliable and the second second s                                                                                                    | And the second and an area (0,00 must be pair<br>And the fill and and a state of the address of the second                                                                                                    |
|                                                                                                    |                                                                                                    |
|                                                                                                    |                                                                                                    |
|                                                                                                    |                                                                                                    |
| Contraction of the second of the second second                                                                                                    | ne and the standing: or sendoal corac                                                                                                    |
| for new study tota, f understand it is my resolve battle over to in the state of the interstantial for the study of the interstantial of the study of the study of the state of the study of the study o | that Seaver College has a residency requirement<br>wiew the most recent housing requirement in the<br>housing.                                                                                                    |
| vistian institution and attendance at Convocation is required each semester                                                                                                    | I am aware that Pepperdine University is a C                                                                                                    |
| ÷<br>                                                                                                    | 📴 👘 undérstaño thatiere rearrou o 🦙                                                                                                    |
| W in suspension or dismissal.                                                                                                    | (2) No Cand may NWSS                                                                                                    |
| and www.stations and making in the Server College Cation                                                                                                    | y Christian mission and will abide by the rules a                                                                                                    |
| ביריים איז איז איז איז איז איז איז איז איז איז                                                                                                    | to request as province such twentie vocative al what<br>rep                                                                                                    |
| (c) the period of the set of a set of the set of the period of the set of the set of     | <ul> <li>Accentising interpret of any other proposed<br/>such pages) and to oppright the semi-<br/>legistic septement. Success a day</li> </ul>                                                                                                    |
|                                                                                                    | on or set and the submer more any and a line of the set of the set |
|                                                                                                    |                                                                                                    |
|                                                                                                    |                                                                                                    |
|                                                                                                    |                                                                                                    |
|                                                                                                    |                                                                                                    |
|                                                                                                    |                                                                                                    |
|                                                                                                    |                                                                                                    |

You will receive the following confirmation message when your Enrollment Form has been successfully submitted. Click "Return to Applicant Center" to move on to the next step of the enrollment process.

Step 5: Return to Applicant Center and Refresh Click the "Refresh" button to update your enrollment items. Please note that it may

## Step 6: Click on Pay Deposit

Click on "Pay Deposit" on the Applicant Center page.

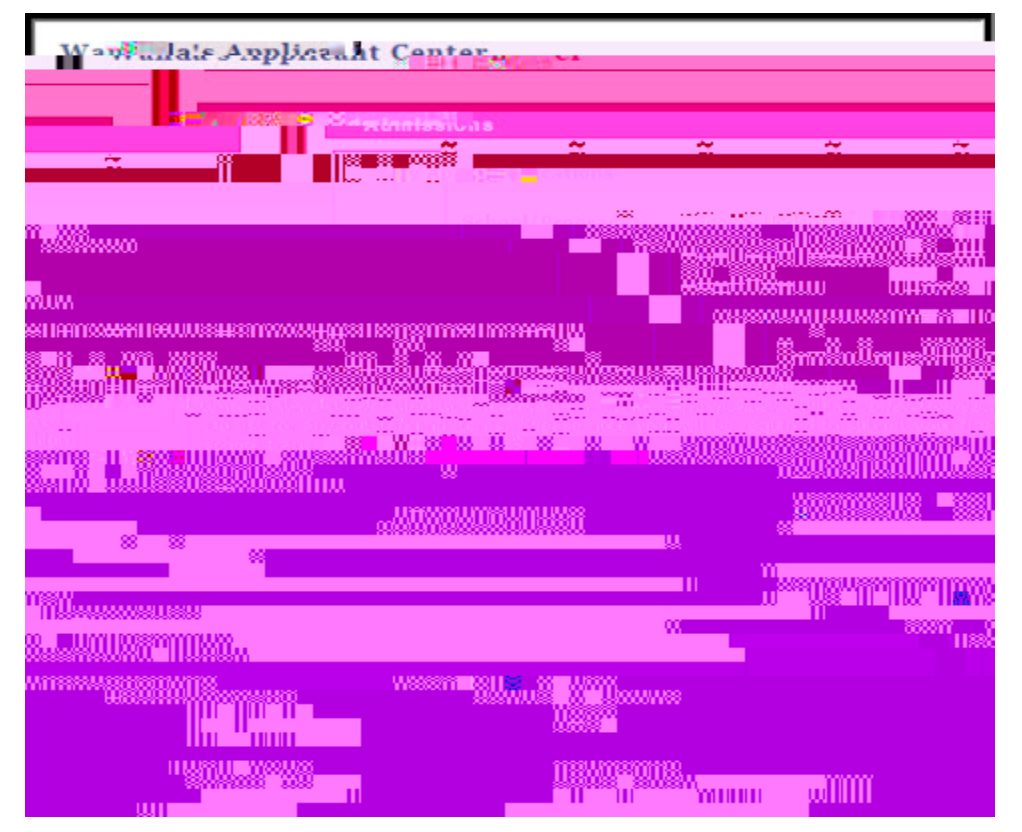

Step 7: Make the Tuition Prepayment There are three payment options. The preferred payment method is eCheck. NOTE You must hold an accountwith a USBank in order to useorder

Verify the correct amount and student's name and click Checkout.

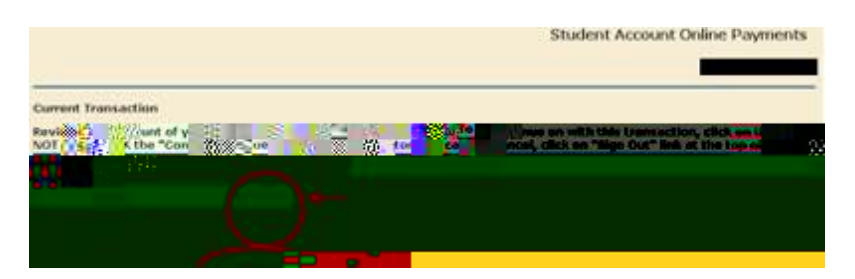

Selectthe method of payment and click Continue Checkout.

The next pageswill askyou to enter your bank information, review the information, and submit.

At this point a receipt will be available to print. Make sure to print this and retain for your records. You may also sendit to an additional e-mail address.

It may take several minutes for the Tuition Prepayment item to update in your Applicant Center.

For ALL other payment options and instructions, including international wire transfer, please refer to our webpage.

## Step 8: Print Records

Once your Enrollment Form and Tuition Prepayment have been processed, your Applicant Center will be updated. We recommend printing all confirmation messages and retaining them for your records.

Your place in the class is not secured until both the Enrollm ent Form and the Tuition Prepayment are received. The Tuition Prepayment must be paid in full by the deadline. Errors of any kind, including mistyping your bank